## راهنمای استفاده از برنامه Zoiper برای تلفن همراه هوشمند

- ابتدا اپلیکیشن از لینک فوق دانلود نموده و نصب کنید.
- ۲- پس از وارد شدن به اپلیکیشن Zoiper شما نیازمند ورود به پنل کاربریتان هستید. بدین منظور:
  - ۳- به قسمت Config رفته و گزینه Account را بزنید.

| Dialer                     | Call log | Q<br>Contacts | Ç<br>Config     |
|----------------------------|----------|---------------|-----------------|
| Not registered             |          |               |                 |
|                            |          |               |                 |
| 1                          | 2<br>АВС |               | 3<br>DEF        |
| <b>4</b><br><sub>GHI</sub> | 5<br>JKL |               | <b>6</b><br>мпо |
| 7<br>PQRS                  | 8<br>тиу |               | 9<br>wxyz       |
| *                          | 0        |               | #               |
|                            | )        |               |                 |

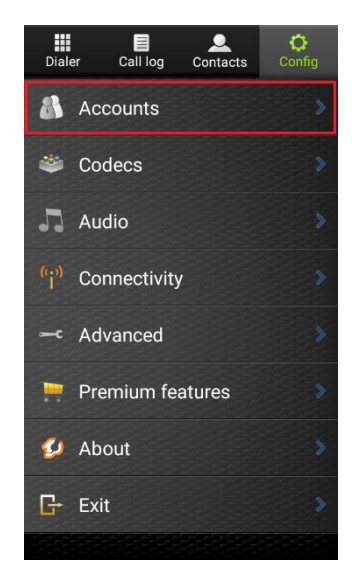

۴- سپس Add account را بزنید.

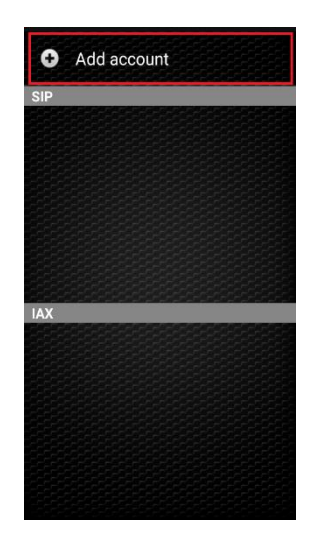

۵- سپس وارد SIP بشوید.

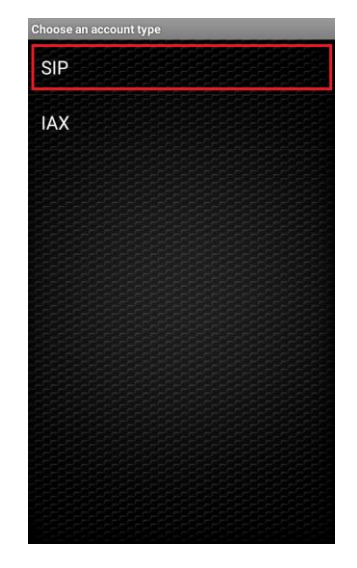

- ۶- در این قسمت مطابق با دستورالعمل زیر چهار فیلد Username ،Host ،Account Name را تکمیل نمایید.
  - در قسمت Account name نام دلخواه برای حساب خود وارد نمایید.
    - قسمت Host با عبارت 1300 91.99.103
  - بخش Username مشابه با کد کاربری ۴ رقمی خود در سامانه Farama.salemsa.net پر بفرمایید.

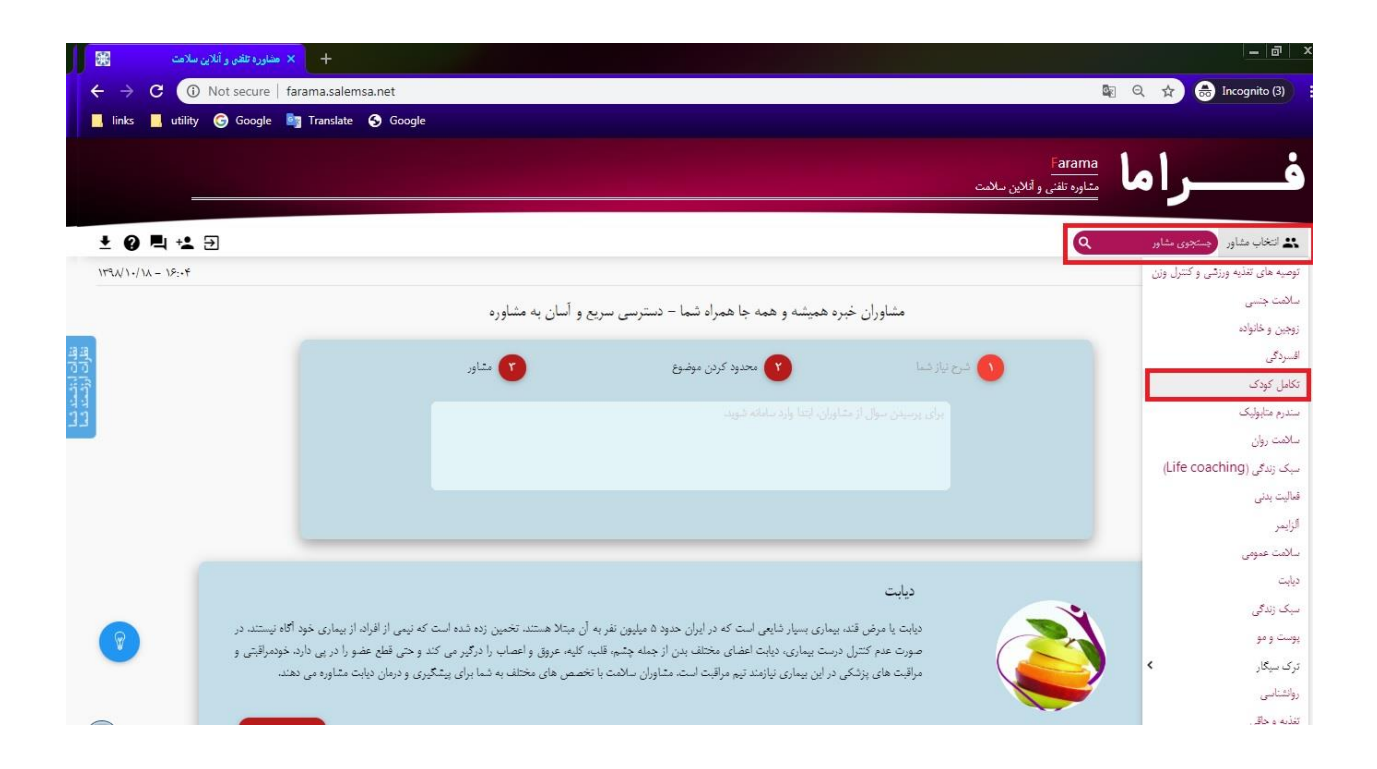

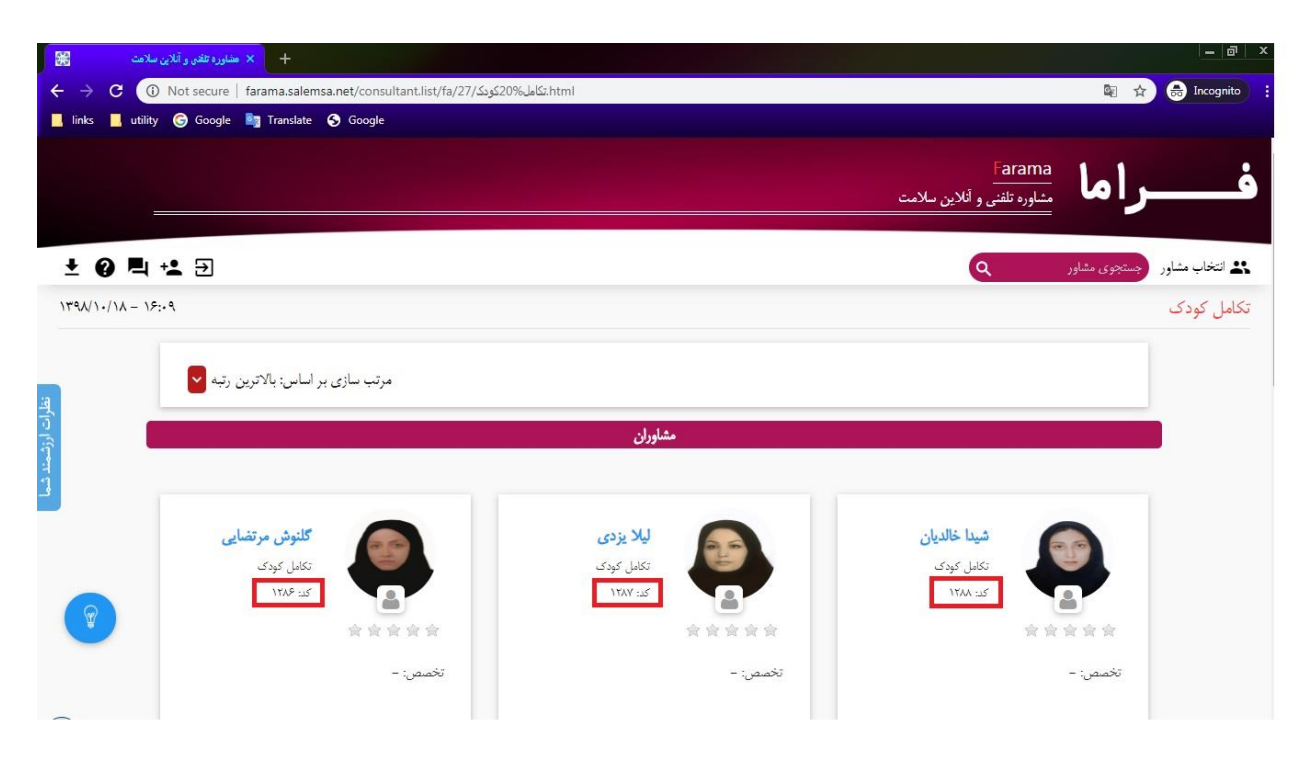

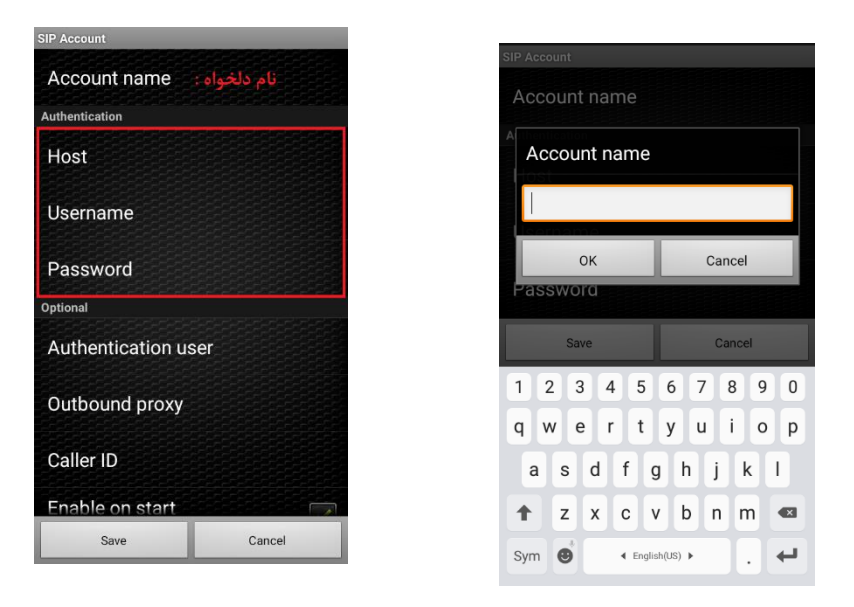

در آخر گزینه Save انتخاب کنید.

پايان